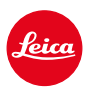

# LEICA SL2 LEICA SL2-S ATUALIZAÇÃO DE FIRMWARE 6.2.0

## ALARGAMENTO

- São apoiados os requisitos do Lote 6/Lote 26 do Regulamento (UE) 2023/826 relativo à conceção ecológica.

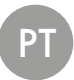

## ATUALIZAÇÕES DE FIRMWARE

A Leica está constantemente a trabalhar no desenvolvimento e otimização da sua câmera. Uma vez que muitas das funções da câmera são comandadas exclusivamente pelo software, as melhorias e os alargamentos da gama de funções podem ser instalados na sua câmera numa data posterior. Para este fim, a Leica oferece atualizações de firmware em intervalos irregulares, que estão disponíveis para download na nossa homepage. Depois de ter registado a sua câmera, a Leica informá-lo-á sobre todas as novas atualizações. Os utilizadores da Leica FOTOS também são informados automaticamente sobre as

atualizações de firmware para as suas câmeras Leica.

A instalação de atualizações de firmware pode ser realizada através de dois caminhos diferentes.

- Confortavelmente através da aplicação Leica FOTOS
- Diretamente através do menu da câmera

#### Para determinar que versão de firmware está instalada

- →No menu principal, selecionar Informações da câmera
  - · As versões de firmware atuais são exibidas.

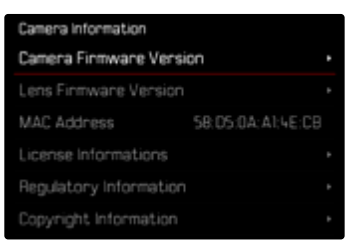

Mais informações sobre o registo, atualizações de firmware ou os seus downloads para a sua câmera, bem como quaisquer alterações e complementos às explicações deste manual de instruções, podem ser encontrados na "Área do Cliente" em:

https://club.leica-camera.com

## REALIZAR ATUALIZAÇÕES DE FIRMWARE

A interrupção de uma atualização de firmware em curso pode provocar danos graves e irreparáveis no seu equipamento!

Por esta razão, durante a atualização do firmware deve respeitar sobretudo as seguintes indicações:

- Não desligar a câmera!
- Não remover o cartão de memória!
- Não remover a bateria!
- · Não remover a objetiva!

#### Notas

- Se a bateria não estiver suficientemente carregada, aparecerá uma mensagem de aviso. Neste caso, carregue primeiro a bateria e repita o procedimento acima descrito.
- No submenu Informações da câmera encontrará dispositivos adicionais e marcas e números de aprovação específicos do país.

## PREPARAÇÕES

- →Carregar completamente a bateria e colocá-la na câmera
- → Remover da câmera um segundo cartão SD eventualmente existente
- → Remover do cartão de memória todos os ficheiros de firmware eventualmente existentes
  - Recomenda-se que todas as imagens do cartão de memória sejam armazenadas para posteriormente serem formatadas na câmera. (Atenção: perda de dados! Ao formatar o cartão de memória <u>todos</u> os dados no cartão são perdidos.)
- → Descarregar o firmware mais recente
- → Guardar no cartão de memória
  - O ficheiro de firmware tem de ser armazenado no nível mais superior do cartão de memória (não numa subpasta).
- →Colocar o cartão de memória na câmera
- →Ligar a câmera

## ATUALIZAR O FIRMWARE DA CÂMERA

- → Realizar as preparações
- →No menu principal, selecionar Informações da câmera
- → Selecionar Camera Firmware Version
- → Selecionar Iniciar atualização
  - · Aparece uma consulta com informações sobre a atualização.
- → Verificar a informação sobre as versões
- → Selecionar Sim
  - A consulta Armazenar perfis no cartão SD? aparece.
- → Selecionar Sim/Não
  - A atualização começa automaticamente.
  - O LED de estado inferior pisca durante o processo.
  - Após a conclusão com êxito, aparece uma mensagem correspondente com uma solicitação de reinício.
- → Desligar e voltar a ligar a câmera

#### Nota

 Após o reinício, a data e hora, bem como o idioma devem ser novamente definidos. As consultas correspondentes aparecem.

### ATUALIZAR O FIRMWARE DA OBJETIVA

Se estiverem disponíveis, podem ser realizadas atualizações de firmware para as objetivas SL da Leica, bem como para todas as outras objetivas da L-Mount Alliance.

As atualizações do firmware para objetivas SL da Leica são normalmente instaladas com as versões atuais do firmware da câmera e não devem ser, por isso, realizadas manualmente. Se uma objetiva SL estiver colocada durante a atualização da câmera, será equipada automaticamente também com o firmware mais recente. Caso contrário, é visualizada uma consulta correspondente na primeira colocação numa câmera com firmware atualizado. As notas sobre a atualização do firmware da câmera são respetivamente válidas.

- → Realizar as preparações
- →No menu principal, selecionar Informações da câmera
- → Selecionar Lens Firmware Version
- → Selecionar Iniciar atualização
  - · Aparece uma consulta com informações sobre a atualização.
- → Verificar a informação sobre as versões
- → Selecionar Sim
  - A atualização começa automaticamente.
  - O LED de estado inferior pisca durante o processo.
  - Após a conclusão com êxito, aparece uma mensagem correspondente com uma solicitação de reinício.
- →Desligar e voltar a ligar a câmera